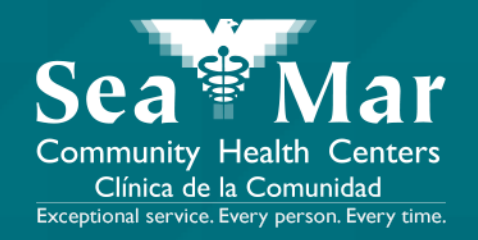

## FollowMyHealth Guía de Funciones: Solicitud de Citas

vía En Línea en la Computadora

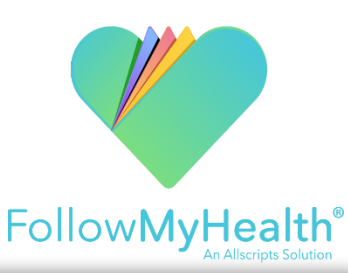

I. En la página "Inicio", debajo de la sección "Citas" en la parte

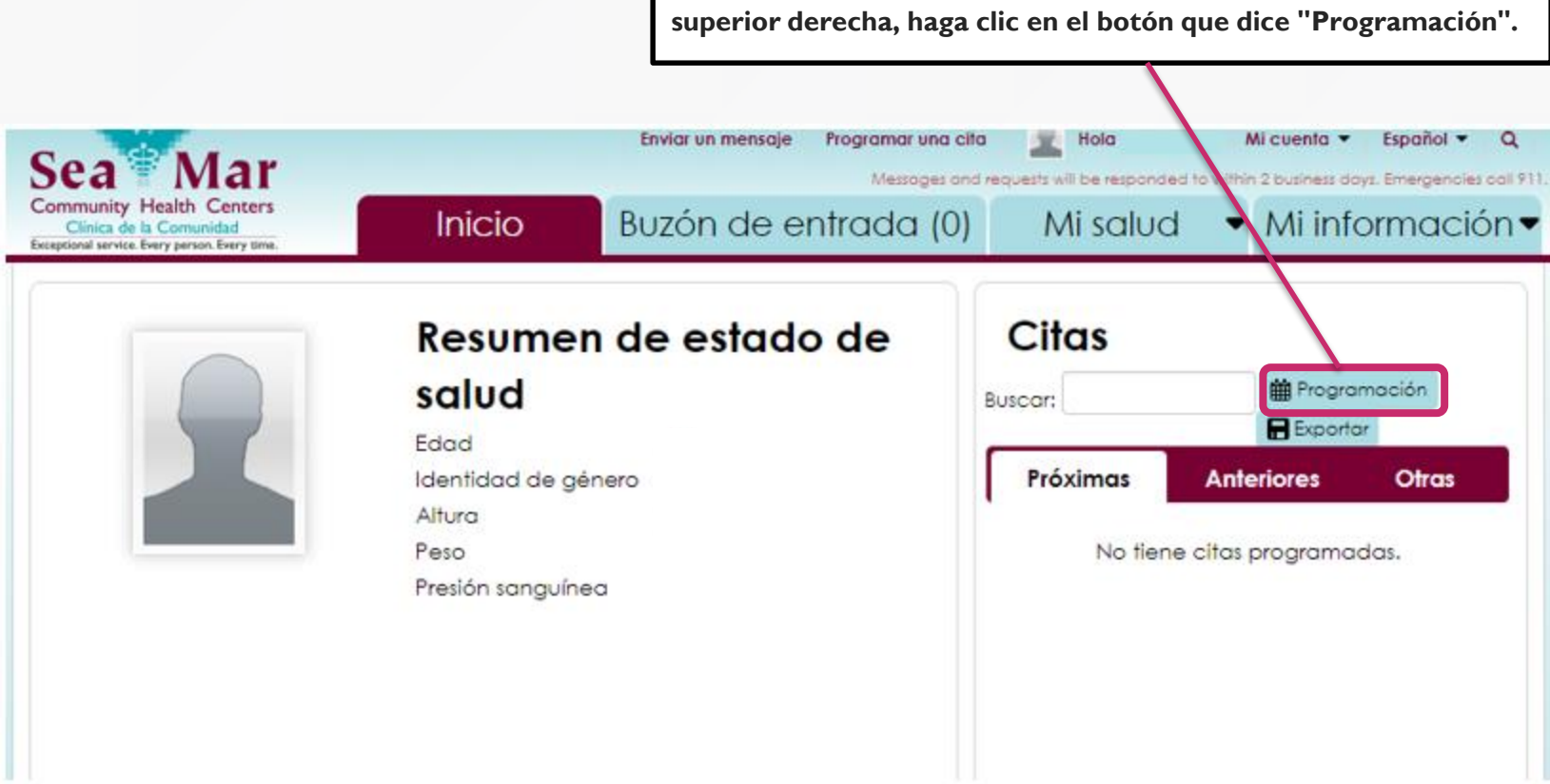

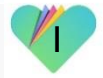

| Programar una cita                             |                                                                        | ×         |
|------------------------------------------------|------------------------------------------------------------------------|-----------|
| Si es una emergencia, llame al 911.            |                                                                        | Descartar |
| Organización: Sea Mar Community Health Centers | 2. Esta ventana aparecerá donde<br>elige "Other" como el tipo de cita. |           |
| Elija un tipo de cita.                         |                                                                        | J         |
| Other                                          |                                                                        |           |

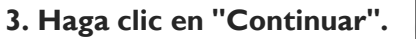

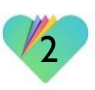

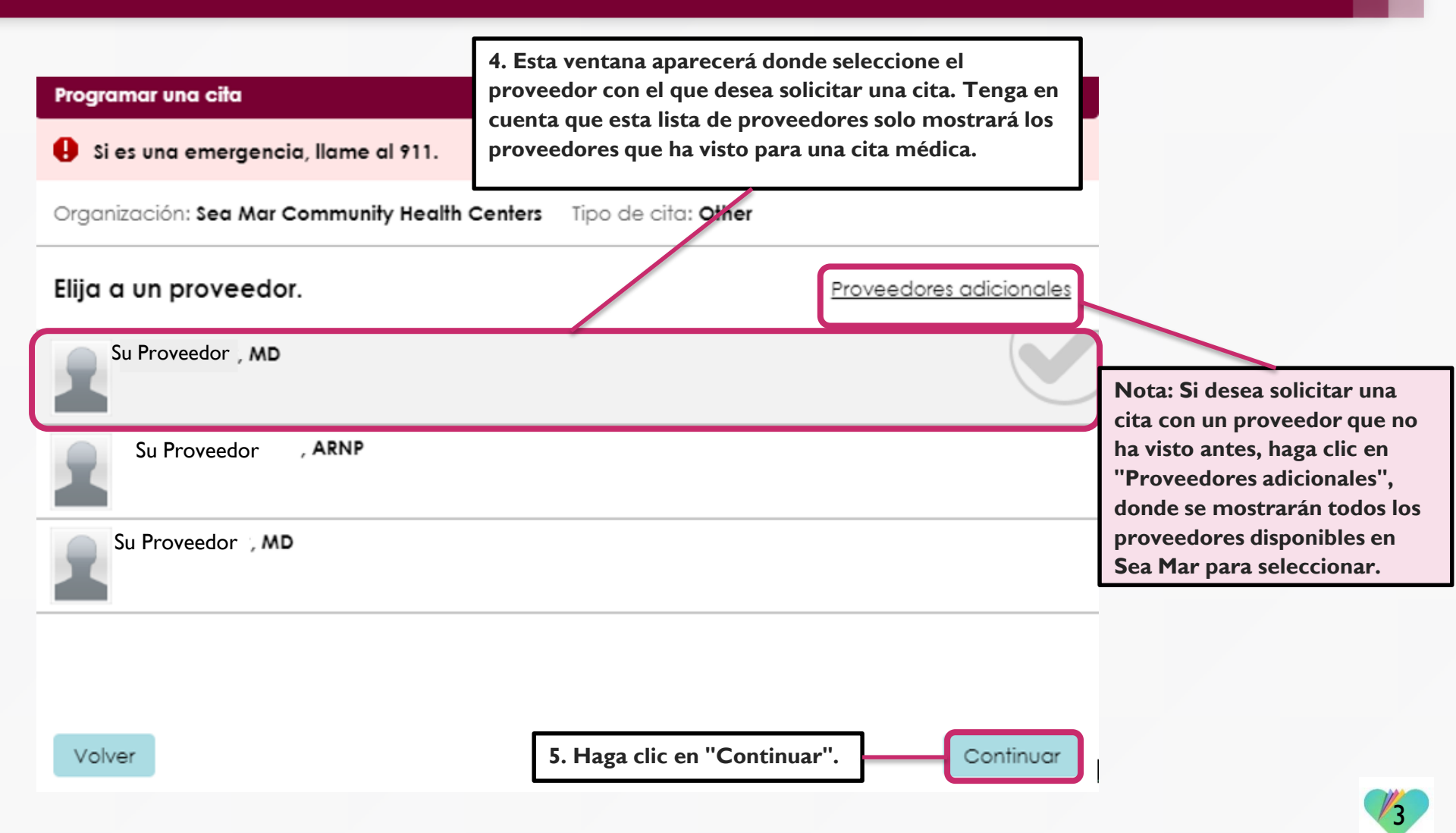

| Programar una cita                                                           |                  |                      | ×                    |                                                                                                    |
|------------------------------------------------------------------------------|------------------|----------------------|----------------------|----------------------------------------------------------------------------------------------------|
| Si es una emergencia, llame al 911.                                          |                  |                      | Descartar            |                                                                                                    |
| Organización: Sea Mar Community Health Centers Tip                           | o de cita: Other |                      |                      |                                                                                                    |
| Su Proveedor , MD                                                            |                  |                      |                      |                                                                                                    |
| Preferencia de fecha y hora<br>Infórmenos cuándo le gustaría tener una cita. |                  |                      | 6. S<br>le g<br>casi | seleccione en el menú desplegable cuándo<br>sustaría tener una cita. Luego, marque la<br>illa el día(s) en que está disponible para<br>er esta cita |
| Elija el/los día(s) que usted está disponible.                               | - Vie            |                      |                      |                                                                                                    |
| Elija la ventana de disponibilidad.<br>Después                               | 10:00 AM         | <b>-</b>             | 7. S<br>ma           | seleccione en el menú desplegable el<br>rco de tiempo deseado para esta cita.                                                                       |
|                                                                              | Prefe            | erencia de ahorro de | tiempo 8             | 3. Haga clic en "Preferencia de<br>ahorro de tiempo".                                                                                               |

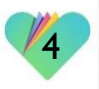

| Si es una emergencia, llame al 911.     Organización: Sea Mar Community Health Center: Tipo de cito: Other     Organización: Sea Mar Community Health Center: Tipo de cito: Other     Organización: Nota: Su fecha y hora de preferencia se guardan a continuación.     Organización: Nota: Si desea eliminar la preferencia de tiempo     Sobre cuándo está disponible para una cita, haga clic en "Agregar otra preferencia de tiempo". Esto sobre cuándo está disponible para una cita, haga clic en "Agregar otra preferencia de tiempo". Esto sobre cuándo está disponible para una cita, haga clic en "Agregar otra preferencia de tiempo". Esto sobre cuándo está disponible para una cita, haga clic en "Agregar otra preferencia de tiempo". Esto sobre cuándo está disponible para una cita, haga clic en "Agregar otra preferencia de tiempo". Esto sobre cuándo está disponible para una cita, haga clic en "Agregar otra preferencia de tiempo". Esto sobre cuándo está disponible para una cita, haga clic en "Agregar otra preferencia de tiempo". Esto sobre cuándo                                                                                                | Programar una cita                                                                                                    | ×                                                                                             |
|----------------------------------------------------------------------------------------------------|----------------------------------------------------------------------------------------------------|-----------------------------------------------------------------------------------------------|
| Organización: Sea Mar Community Health Centers Tipo de cita: Other<br>Su Proveedor , MD<br>Preferencia de fecha y hora<br>Infórmenos cuándo le gustaria tener una cita.<br>Primera disponible - Lun, Ma: Después 10:00 AM<br>Primera disponible - Lun, Ma: Después 10:00 AM<br>Primera dis | Si es una emergencia, llame al 911.                                                                                                    | Descartar                                                                                     |
| Su Proveedor , MD         Preferencia de fecha y hora         Informenos cuándo le gustaría tener una cita.         Primera disponible - Lun, Ma: Después 10:00 AM         Image: Agregar otra preferencia de tiempo         Informencia de tiempo         Informera disponible para una cita, haga clica en "Agregar otra preferencia de tiempo". Esto volverá a la captura de pantalla en la pagina 4.                                                                                                    | Organización: Sea Mar Community Health Centers Tipo de cita: Oth                                                                                          | ner                                                                                           |
| Preferencia de fecha y hora       Infórmenos cuándo le gustaría tener una cita.         Primera disponible - Lun, Ma: Después 10:00 AM       Image: Comparison of the preferencia de tiempo         Informera disponible - Lun, Ma: Después 10:00 AM       Image: Comparison of the preferencia de tiempo         Informera disponible - Lun, Ma: Después 10:00 AM       Image: Comparison of the preferencia de tiempo         Informera disponible - Lun, Ma: Después 10:00 AM       Image: Comparison of the preferencia de tiempo         Informera disponible - Lun, Ma: Después 10:00 AM       Image: Comparison of the preferencia de tiempo         Informera disponible - Lun, Ma: Después 10:00 AM       Image: Comparison of the preferencia de tiempo         Informera disponible - Lun, Ma: Después 10:00 AM       Image: Comparison of the preferencia de tiempo         Informera disponible - Lun, Ma: Después 10:00 AM       Image: Comparison of the preferencia de tiempo         Informera disponible - Lun, Ma: Después 10:00 AM       Image: Comparison of the preferencia de tiempo         Informera disponible para una cita, haga clic       Image: Comparison of the preferencia de tiempo para agregar una preferencia de tiempo         Informera de pantalla en la pagina 4.       Image: Comparison of the preferencia de tiempo                                                                                                    | Su Proveedor , MD                                                                                                    |                                                                                               |
| Primera disponible - Lun, Ma: Después 10:00 AM                                                                                                    | Preferencia de fecha y hora<br>Infórmenos cuándo le gustaría tener una cita. Nota: Su fecha y                                                             | y hora de preferencia se guardan a continuación.                                              |
| 10. Si desea agregar otra preferencia de tiempo<br>sobre cuándo está disponible para una cita, haga clic<br>en "Agregar otra preferencia de tiempo". Esto<br>volverá a la captura de pantalla en la pagina 4.                                                                                                    | Primera disponible - Lun, Ma: Después 10:00 AM<br>Agregar otra preferencia de tiempo                                                                      | 0                                                                                             |
| <ul> <li>10. Si desea agregar otra preferencia de tiempo<br/>sobre cuándo está disponible para una cita, haga clic<br/>en "Agregar otra preferencia de tiempo". Esto<br/>volverá a la captura de pantalla en la pagina 4.</li> </ul>                                                                                                    |                                                                                                    | Nota: Si desea eliminar la                                                                    |
| volverá a la captura de pantalla en la pagina 4.                                                                                                    | 10. Si desea agregar otra preferencia de tiempo<br>sobre cuándo está disponible para una cita, haga clic<br>en "Agregar otra preferencia de tiempo". Esto | preferencia de tiempo para agregar<br>una preferencia de tiempo<br>diferente, haga clic aquí. |
|                                                                                                    | volverá a la captura de pantalla en la pagina 4.                                                                                                    |                                                                                               |
|                                                                                                    |                                                                                                    |                                                                                               |

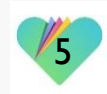

| Programar una cita                                                |                                               | ×            |  |  |
|-------------------------------------------------------------------|-----------------------------------------------|--------------|--|--|
| Si es una emergencia, llame al 911.                               | (                                             | Descartar    |  |  |
| Resumen de la solicitud de cita                                   |                                               |              |  |  |
| Su Proveedor, MD                                                  |                                               |              |  |  |
| Preferencia de fecha y hora                                       |                                               |              |  |  |
| <ul> <li>Primera disponible - Lun, Ma: Después 10:00 A</li> </ul> | M                                             |              |  |  |
| Tipo de cita                                                      | Organización                                  |              |  |  |
| Other Sea Mar Community Health Centers                            |                                               |              |  |  |
| ¿Por qué va a programar esta cita? (Requerido)                    |                                               |              |  |  |
| Proporciónenos más información sobre sus sínton                   | nas y la razón por la que necesita esta cita. |              |  |  |
|                                                                   |                                               |              |  |  |
| 2                                                                 |                                               | 0 / 40       |  |  |
| Volver                                                            | Brastene                                      | s autorities |  |  |

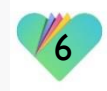

#### Programar una cita

Se ha enviado la solicitud de cita.

14. Recibirá esta confirmación de que se envió su solicitud para programar una cita.

#### ¿Qué ocurre a continuación?

Nuestro personal revisará su solicitud y reservará una hora disponible que se adapte a usted. Después de que se haya reservado, la cita aparecerá en sus próximas citas. En caso de que no existan citas que se adapten a sus preferencias, encontraremos un horario adecuado.

### Detalles de su solicitud de cita

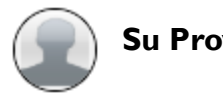

Su Proveedor

#### Preferencia de fecha y hora

Primera disponible - Lun, Ma: Después 10:00 AM

| Tipo de cita | Organización                     |
|--------------|----------------------------------|
| Other        | Sea Mar Community Health Centers |

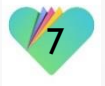

Cerrar

×

|                                                                                                    | Sea Ma                                                                                      | ar                     |                                                                                             | Enviar                                            | un mensaje                                                                                                 | Programar una cita<br>Messages and r                                      | Hola<br>equests will be responded         | Mi cuenta 👻    | Español 🔻 | <b>Q</b> |  |
|----------------------------------------------------------------------------------------------------|---------------------------------------------------------------------------------------------|------------------------|---------------------------------------------------------------------------------------------|---------------------------------------------------|----------------------------------------------------------------------------------------------------|---------------------------------------------------------------------------|-------------------------------------------|----------------|-----------|----------|--|
|                                                                                                    | Community Health Cer<br>Clínica de la Comunidar<br>Exceptional service. Every person. Every | nters<br>d<br>ry time. | Inicio                                                                                      | Buzć                                              | on de e                                                                                                    | ntrada (0)                                                                | Mi salud                                  | → Mi infe      | ormaciór  | n▼       |  |
|                                                                                                    | Agregar carpeta                                                                             | Editar carpetas        |                                                                                             | Crear                                             |                                                                                                    |                                                                           |                                           |                |           |          |  |
|                                                                                                    | 📄 Buzón de                                                                                  | entrada                |                                                                                             | De:<br>Para:                                      | The Office<br>Patient                                                                                      | of Your Provider                                                          |                                           |                |           |          |  |
|                                                                                                    | 눱 Elementos                                                                                 | enviados               |                                                                                             | Fecha:                                            | 08/06/20                                                                                                   | 18 11:57 am                                                               |                                           |                |           |          |  |
|                                                                                                    | 脑 Buzón de                                                                                  | salida                 |                                                                                             | Asunto:                                           | Asunto: Message From Organization: Sea Mar Community Health Center<br>Update Regarding Appointment Request |                                                                           |                                           |                |           |          |  |
|                                                                                                    | Elementos eliminados                                                                        |                        |                                                                                             |                                                   | Su cita est programada para el martes, 21 de agosto a la 1 pm.                                             |                                                                           |                                           |                |           |          |  |
|                                                                                                    |                                                                                             |                        |                                                                                             | Gracias                                           | s,                                                                                                    |                                                                           |                                           |                |           |          |  |
| espués de enviar una solicitud de cita a la clínica,<br>cibirá un mensaje en su buzón para confirmar la<br>cha y hora de su cita. |                                                                                             |                        | Asistente Mdico<br>8/6/18<br>> From: Paciente<br>> To: MA<br>> Sent: 8/6/2018 11:49 AM<br>> |                                                   |                                                                                                    |                                                                           |                                           |                |           |          |  |
|                                                                                                    |                                                                                             |                        |                                                                                             |                                                   |                                                                                                    |                                                                           |                                           |                |           |          |  |
|                                                                                                    |                                                                                             |                        |                                                                                             | Appoin                                            | tment Requ                                                                                                 | uest From Patient                                                         |                                           |                |           |          |  |
|                                                                                                    |                                                                                             |                        |                                                                                             | Provide<br>Dates R<br>Patient                     | r Requeste<br>equested:<br>Reason: Of                                                                      | d: Su Proveedor<br>Primera disponible<br>ther - Diabetes                  | e - Lun, Ma: Despus                       | 10:00 AM       |           |          |  |
|                                                                                                    |                                                                                             |                        |                                                                                             | Messag<br>Sender:<br>Subject<br>Body: A<br>Appoin | e History: S<br>Paciente<br>: Other - Di<br>vailable Do<br>tment requ                                      | ent: 08/06/2018 6:<br>abetes<br>ates: Primera dispo<br>est sent by Patien | 49:12 PM GMT<br>onible - Lun, Ma: De<br>t | ispus 10:00 AM |           |          |  |

Do re feo

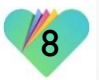

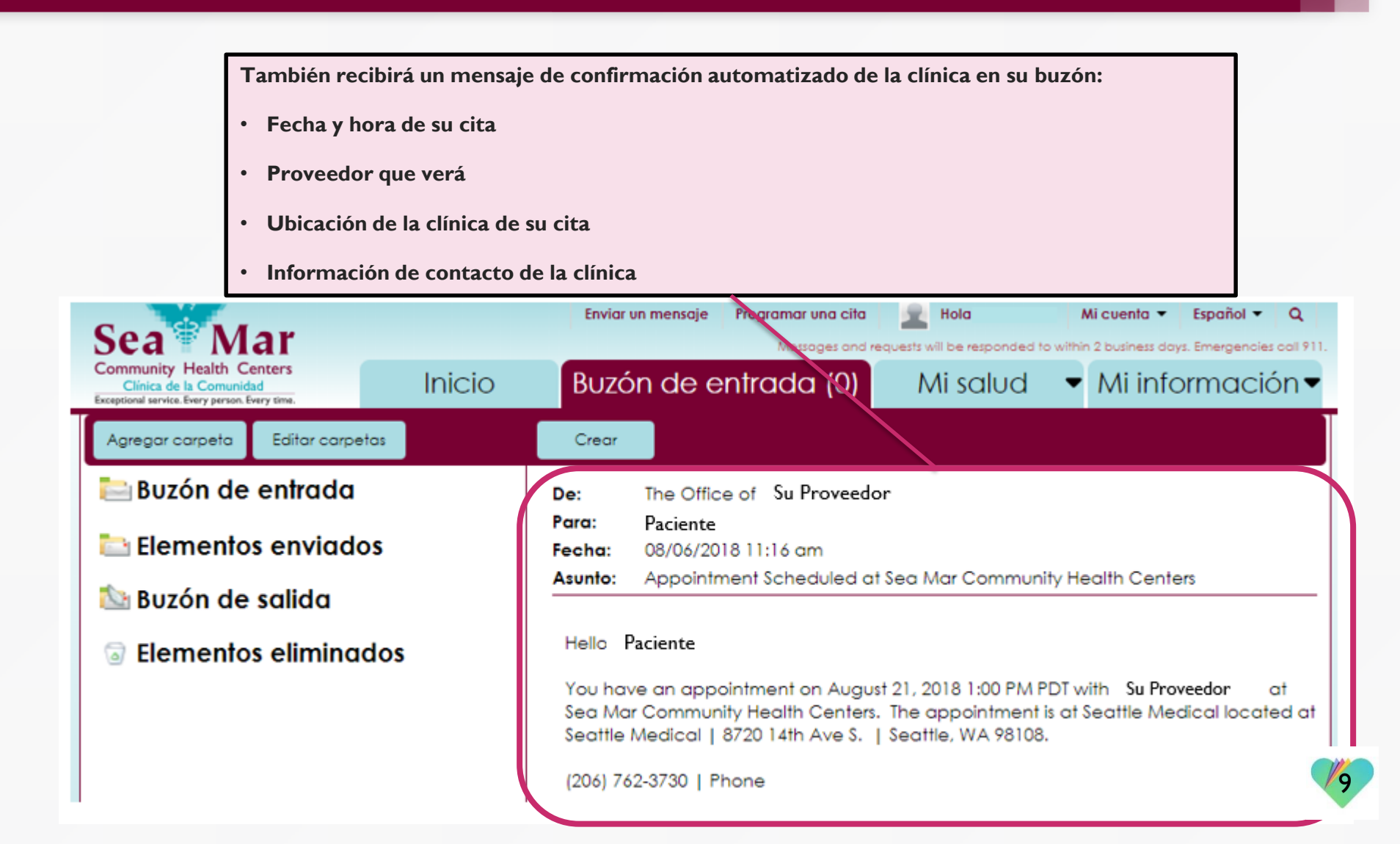

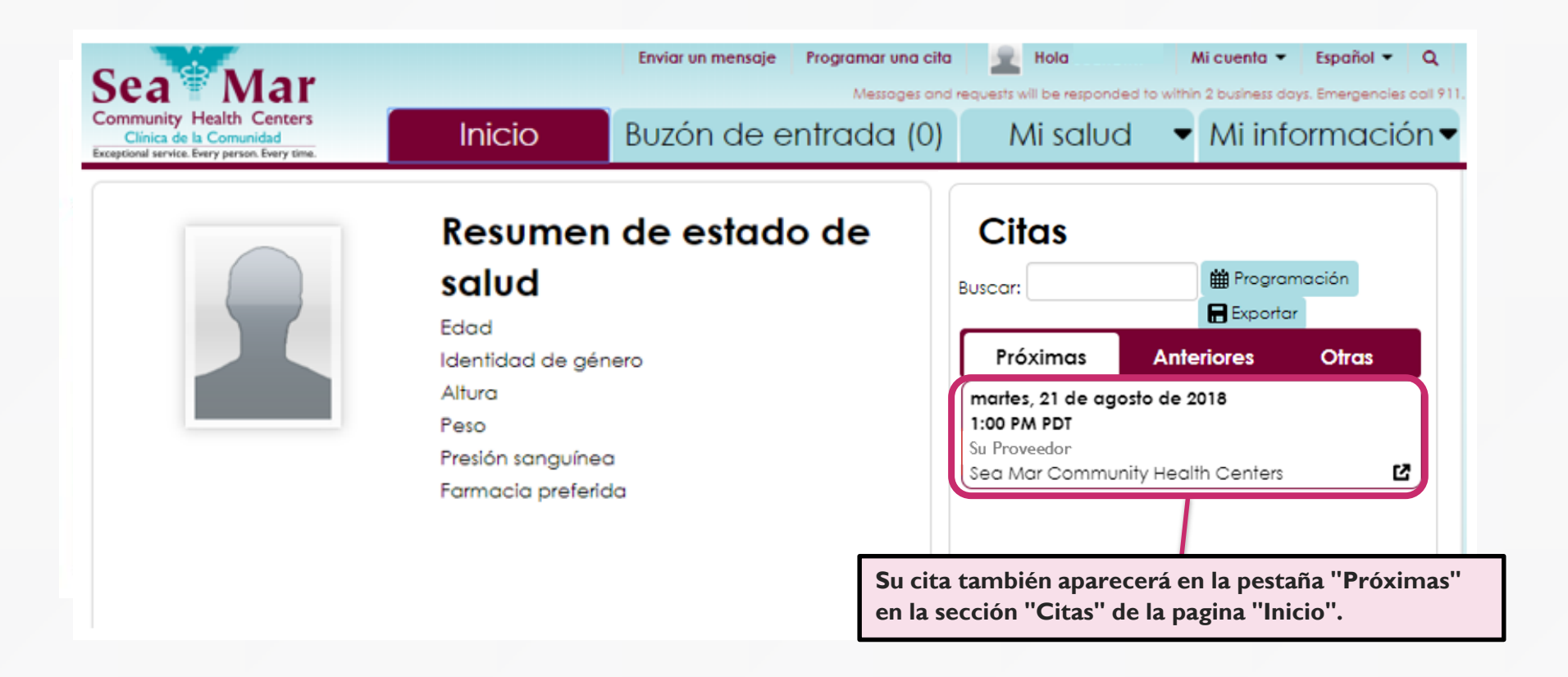

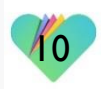

También hay una opción de acceso directo para enviar una solicitud de cita, que se encuentra en la parte superior de la pantalla. Este acceso directo estará disponible sin importar dónde se encuentre en el portal, comenzando con la ventana Programar una cita a continuación.

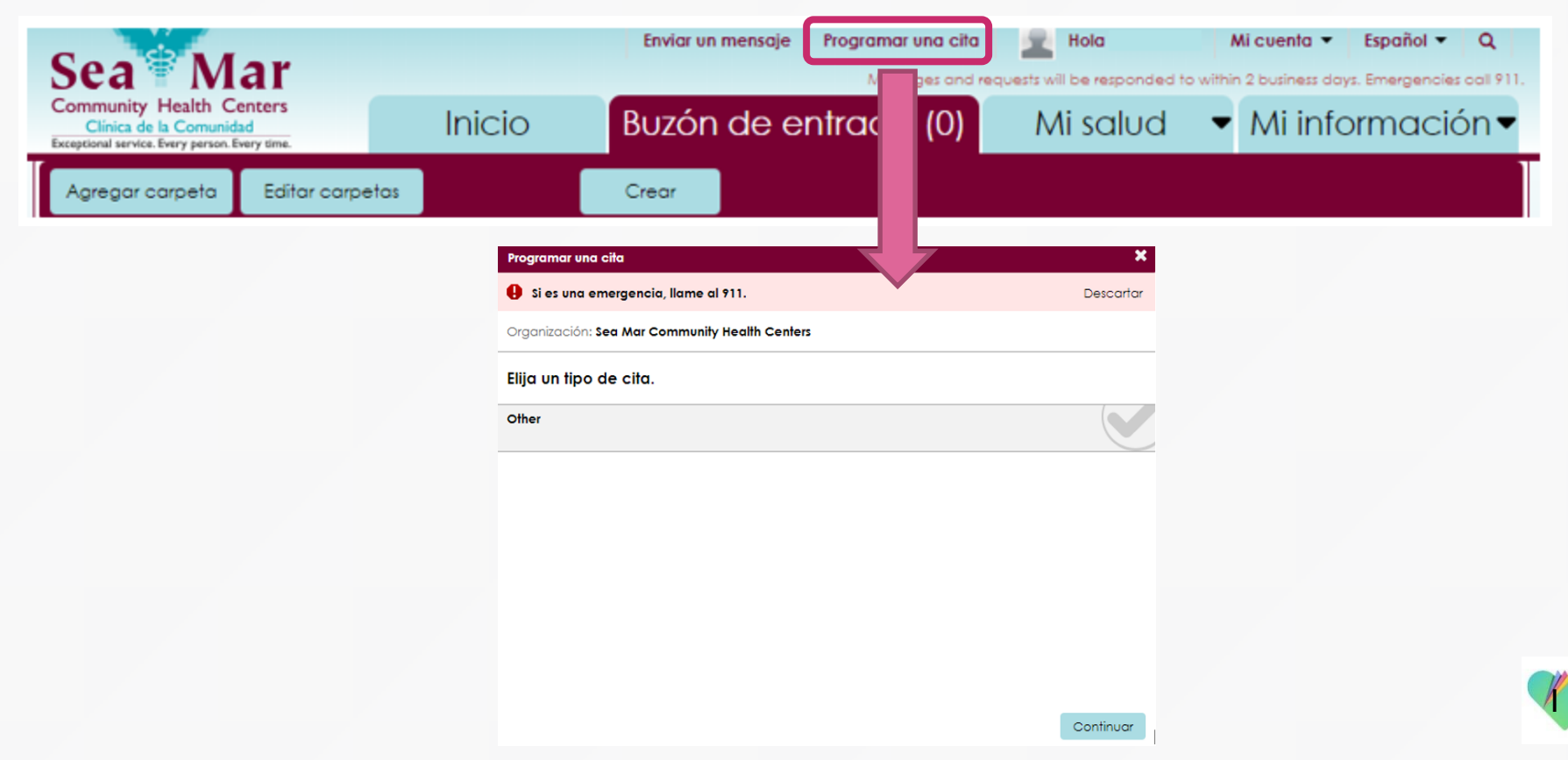

### FollowMyHealth Información de Soporte

Si necesita ayuda o apoyo para su cuenta FollowMyHealth, comuníquese a:

Línea Directa de Soporte: I-888-670-9775 Correo Electronico: support@followmyhealth.com

# FollowMyHealth<sup>®</sup>